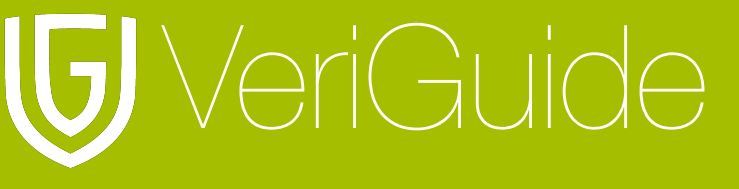

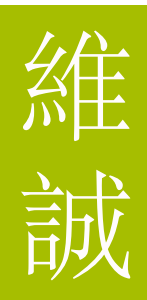

## VeriGuide Moodle Administrator User Manual

(Updated April 24, 2013)

| Chapter 1: Overview                           | 2  |
|-----------------------------------------------|----|
| Introduction                                  | 2  |
| Preparation                                   | 2  |
| Chapter 2: VeriGuide Account                  | 3  |
| Account                                       | 3  |
| User Accounts                                 | 4  |
| Chapter 3: Installation                       | 5  |
| VeriGuide Plagiarism Prevention Module        | 5  |
| Installation                                  | 5  |
| Chapter 4: Configuration                      | 6  |
| VeriGuide Plagiarism Prevention Configuration | 6  |
| Account Information                           | 8  |
| Functional Configuration                      | 8  |
| SMTP Configuration                            | 9  |
| Results                                       | 9  |
| Chapter 5: Maintenance                        |    |
| Database Backup                               | 10 |
| Chapter 6: System Specification               | 11 |

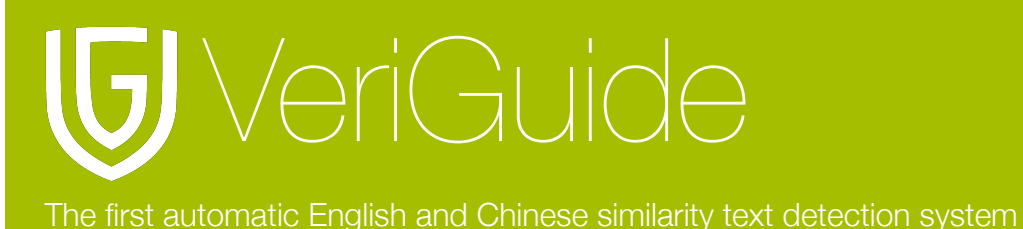

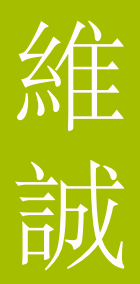

### **Chapter 1: Overview**

#### Introduction

VeriGuide Moodle is a Moodle module which help users to facilitate VeriGuide services in your own Moodle System.

#### Preparation

To begin, you require the following:

- 1. A VeriGuide Academic Account (Refer to Chapter 2: VeriGuide Academic Account)
- 2. VeriGuide Plagiarism Prevention module source code (Refer to Chapter 3: Installation)
- 3. API Address, School ID and School API Key (Refer to Chapter 4: Configuration)

Besides, this Moodle module requires Moodle 2.3.x . Please check your running Moodle version. For upgrading your Moodle, please visit <u>Moodle.org</u> for details.

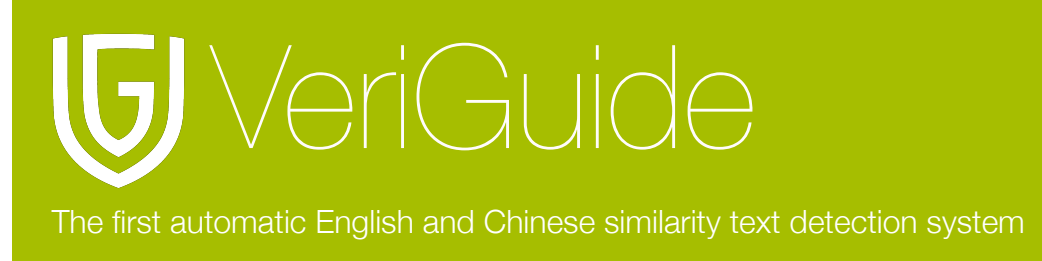

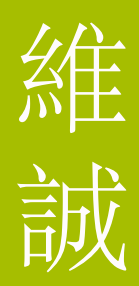

## **Chapter 2: VeriGuide Account**

#### Account

VeriGuide representatives should have create a school/institution and prepare users accounts before integrated with VeriGuide Moodle. For details of account creation, please refer to VeriGuide Academic Administrator User Manual.

You can also register a new VeriGuide Academic Account at our registration page (<u>http://www.veriguide.org/register</u>).

| U SHARE English   \$\$\$\$\$\$\$\$\$\$\$\$\$\$\$\$\$\$\$\$\$\$\$\$\$\$\$\$\$\$\$\$\$\$\$                                                                                                    |                                  |                                                |  |  |
|----------------------------------------------------------------------------------------------------|----------------------------------|------------------------------------------------|--|--|
| ★ Services News Partner                                                                                                    | ers Resources Contact            | Register Login                                 |  |  |
| <ul> <li>Register - Get an Account Now!</li> <li>Promote and uphold academic honesty to create a fair learning environment among students</li> <li>Check paper/assignment originality</li> <li>Readability analysis to help student improving writing</li> </ul> |                                  |                                                |  |  |
|                                                                                                    |                                  |                                                |  |  |
|                                                                                                    | VeriGuide Basic (Free Trial)     | VeriGuide Academic                             |  |  |
|                                                                                                    | FREE                             |                                                |  |  |
|                                                                                                    | Single User Account              | Single Campus Account                          |  |  |
| User type                                                                                                    | Individual student, teacher, etc | Principal/head of university, high school, etc |  |  |
| Originality checking                                                                                                    | ✓                                | ✓                                              |  |  |
| Readability analysis                                                                                                    | <b>v</b>                         | ✓                                              |  |  |
| Assignment collection                                                                                                    | *                                | ✓                                              |  |  |
| Originality report quota                                                                                                    | 3                                | No limit                                       |  |  |
| Files per submission                                                                                                    | 1                                | No limit                                       |  |  |
| Help desk for account owner                                                                                                    | ~                                |                                                |  |  |
| Extended help desk for teachers and students                                                                                                    | *                                | ✓                                              |  |  |
|                                                                                                    | FREE TRIAL                       | PAID                                           |  |  |

Please note that the above services details are for references only, please refer to our terms and conditions when you use or purchase our service.

Home | Services | News | Partners | Contact

Copyright © 2005-2012 Department of Computer Science and Engineering, The Chinese University of Hong Kong. All rights reserved. Terms of Use

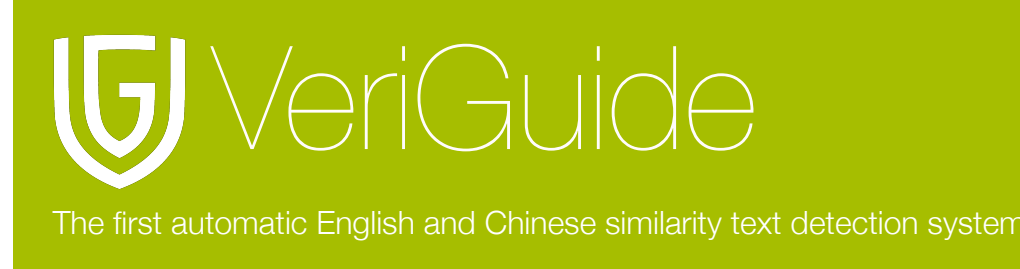

# 維誠

#### **User Accounts**

The VeriGuide Moodle currently supports Moodle accounts and LDAP login to view the originality reports in VeriGuide.

For using Moodle accounts login, you will need to prepare the users informations (Please use the Moodle register email as the login ID) for teachers who need access to VeriGuide for submission and originality reports view. Please refer to the "Chapter 2: Create Accounts by Filling the Excel Template" of VeriGuide Academic Administrator User Manual for details instruction.

For LDAP login, please contact our staff for further details.

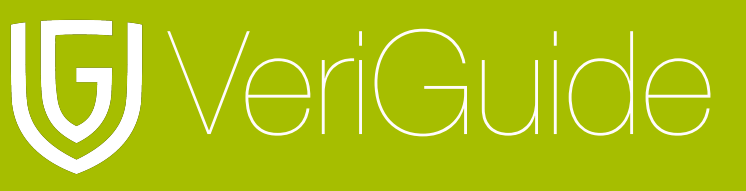

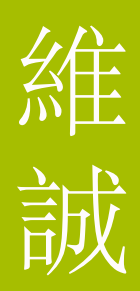

## **Chapter 3: Installation**

#### VeriGuide Plagiarism Prevention Module

The VeriGuide Plagiarism Prevention module should contains the following 11 files in the zip archive:

- veriguide/db/access.php
- veriguide/db/events.php
- veriguide/db/install.xml
- veriguide/lang/en/plagiarism\_veriguide.php
- veriguide/lib.php
- veriguide/README
- veriguide/settings.php
- veriguide/styles.css
- veriguide/veriguide\_form.php
- veriguide/veriguide\_tabs.php
- veriguide/version.php

#### Installation

Extract the zip archive and copy all the contents and paste them in plagiarism folder under your root moodle directory.

Login your moodle with administrator role and click "Notification" under the "Site Administration" block.

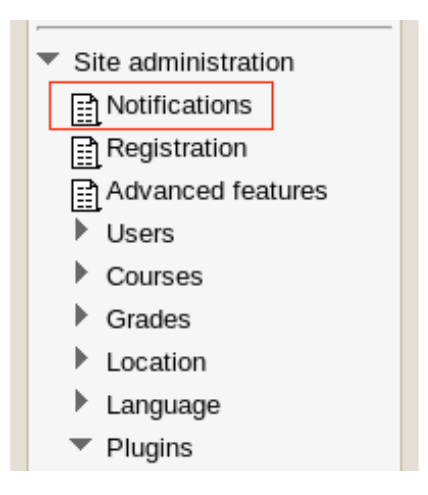

It will install the VeriGuide Plagiarism Prevention module automatically, i.e. adding 3 database tables.

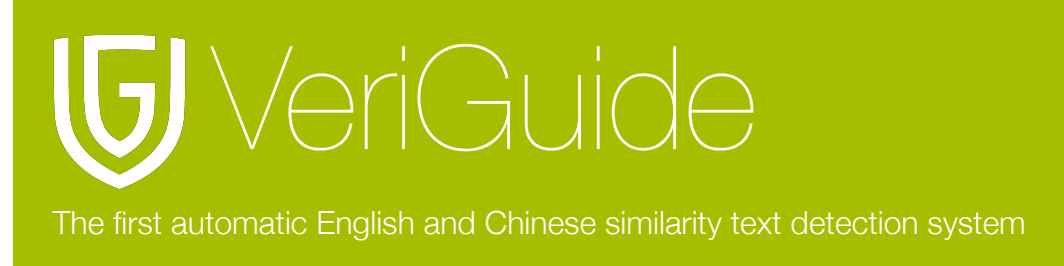

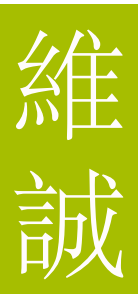

## **Chapter 4: Configuration**

#### VeriGuide Plagiarism Prevention Configuration

After the installation. First, go to "Site Administration" -> "Advanced features", ensure "Enable plagiarism plugins" setting is enabled. Then, please go to "Site Administration" -> "Plugins" -> "Plagiarism prevention" -> "VeriGuide" for the configuration.

| <ul> <li>Site administration</li> </ul> |  |  |
|-----------------------------------------|--|--|
| Notifications                           |  |  |
| Registration                            |  |  |
| Advanced features                       |  |  |
| Users                                   |  |  |
| Courses                                 |  |  |
| Grades                                  |  |  |
| Location                                |  |  |
| Language                                |  |  |
| Plugins                                 |  |  |
| Plugins overview                        |  |  |
| Activity modules                        |  |  |
| Assignment plugins                      |  |  |
| Blocks                                  |  |  |
| Message outputs                         |  |  |
| Authentication                          |  |  |
| Enrolments                              |  |  |
| Text editors                            |  |  |
| Licences                                |  |  |
| Filters                                 |  |  |
| Repositories                            |  |  |
| Web services                            |  |  |
| Question behaviours                     |  |  |
| Question types                          |  |  |
| <ul> <li>Plagiarism</li> </ul>          |  |  |
| prevention                              |  |  |
| Plagiarism                              |  |  |
| settings                                |  |  |
| VeriGuide                               |  |  |
| Reports                                 |  |  |
| Admin tools                             |  |  |
| Local plugins                           |  |  |
| Security                                |  |  |

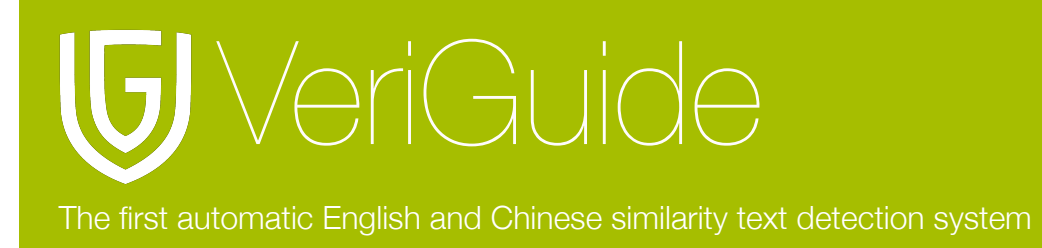

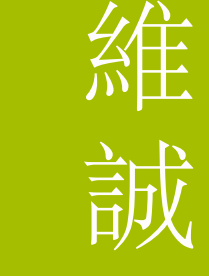

#### There are several settings require your configuration.

| VeriGuide                                       |                                                                                                    |
|-------------------------------------------------|----------------------------------------------------------------------------------------------------|
| For more information on this plugin please v    | risit http://www.veriguide.org/portal/plagiarism_detection/manuals.jsp                                                                                                    |
| Enable VeriGuide                                |                                                                                                    |
| API Address* 🕐                                  |                                                                                                    |
| School ID* 🧿                                    |                                                                                                    |
| API Key* 🕐                                      |                                                                                                    |
| Authenication Method 🥐                          | Email 🔻                                                                                                    |
| Enable identity masking 🕐                       | ✓ Label displayed after checkbox                                                                                                    |
| Enable student email receipt 🗿                  |                                                                                                    |
| Enable teacher customize setting 🧿              |                                                                                                    |
| Student Disclosure 👔                            | All files uploaded will be submitted to <a<br>herei="http://www.veriguide.org" targe="_blank"&gt;VeriGuide<br/>for <u>plagiarims</u> detection. Please read the <a<br>herei="ittp://www.veriguide.org/portal/plagiarism_detection/polic<br/>y.jsp" targe="_blank"&gt;Term &amp; Use.</a<br></a<br> |
| VeriGuide Default Parameters                    |                                                                                                    |
| These are the settings for originality report s | sharing.                                                                                                    |
| Enable other TA view 🕐                          |                                                                                                    |
| Enable student view similarity percentage       | 8                                                                                                    |
| ()                                              |                                                                                                    |
| Enable student view detailed report 🧿           | 0                                                                                                    |
| These are the settings for originality report.  |                                                                                                    |
| Minimun sentence length 🕐                       | 5 •                                                                                                    |
| Leniency (%) 🧿                                  | 70 •                                                                                                    |
| Enable teachers email notification 🕐            |                                                                                                    |
| Save changes                                    | Cancel                                                                                                    |
|                                                 | There are required fields in this form marked *.                                                                                                    |

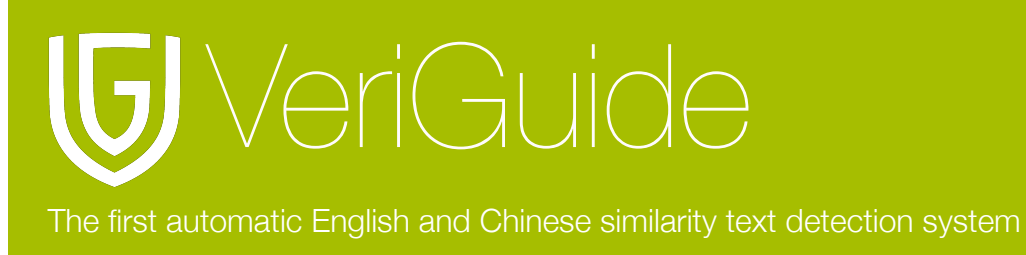

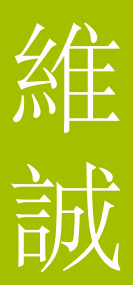

#### I. Account Information

Enter your API address, School ID and School API Key provided upon purchase. The API address should be a internet link to the VeriGuide Moodle Listener interface. The school ID should be a number and the school API key should consists of 36 character (32 digits and 4 hyphens). You will need to choose the user authentication method.

There are 2 user authentication methods available, email and LDAP. Please refer to "User Account" in "Chapter 2: VeriGuide Academic Account".

#### **II. Functional Configuration**

1. Enable identity masking

You can enable the identity masking on student's submissions.

- 2. Enable student email receipt Enable sending the email notification to student when he/she submit a assignment.
- 3. Enable teacher customize setting Enable teacher can customize the VeriGuide assignment setting when they create.
- 4. Student Disclosure

Disclosure paste on the assignment submission page.

5. VeriGuide Default Parameters

Set up the default setting on each assignment. If "Enable teacher customize setting" is enabled, teacher can change the settings.

- There are 6 settings:
- A. Enable other TA view

By enabling this option, all the TAs in this course can view all report in this assignment.

B. Enable student view similarity percentage

By enabling this option, students in this course can view their own report similarity percentage in this assignment.

C. Enable student view detailed report

By enabling this option, students in this course can view their own detailed report in this assignment.

D. Minimum sentence length

Only sentence with length longer than minimum sentence length will be consider in similarity text processing, shorter sentences will be ignored.

E. Leniency

The leniency in this assignment.

F. Enable teacher email notification

By enabling this option, teachers created this assignment will receive a email notification after 7 days from the assignment deadline.

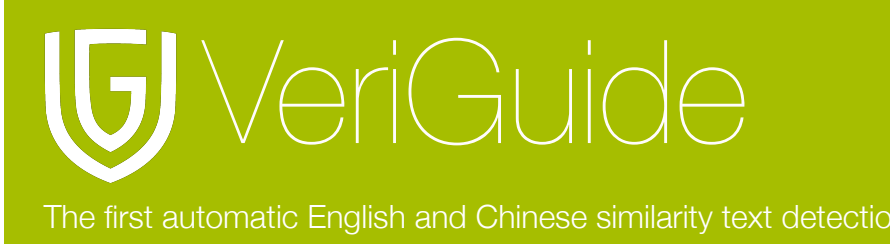

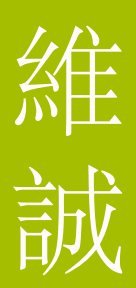

#### **SMTP Configuration**

Make sure your Moodle SMTP is configured properly. Go to "Server" -> "Email" and enter the corresponding settings:

- SMTP hosts
- SMTP security
- SMTP username
- SMTP password
- No-reply address

#### Results

You will now able to see a VeriGuide Plagiarism Prevention setting section display on every assignment settings page.

| 🔊 Adding a new Assignment to 28 May - 3 June 🔋         |                                                          |  |  |  |
|--------------------------------------------------------|----------------------------------------------------------|--|--|--|
| General                                                |                                                          |  |  |  |
| Assignment name*                                       | Assignment 1                                             |  |  |  |
| Assignment name                                        | Assignment 1                                             |  |  |  |
| Description*                                           | Font family Y Font size Y Paragraph Y 9 OH A 2/0 0       |  |  |  |
|                                                        | B Z U ANC X, X <sup>1</sup> ■ Ξ Ξ ④ 2 0 10 A - 2 · 17 14 |  |  |  |
|                                                        | □ 注 注 律 → ☆ ∞ 2 4 0 Ω 1 1 mm ♥ -                         |  |  |  |
|                                                        | Assignment 1                                             |  |  |  |
|                                                        |                                                          |  |  |  |
|                                                        |                                                          |  |  |  |
|                                                        |                                                          |  |  |  |
|                                                        |                                                          |  |  |  |
|                                                        | Path: p                                                  |  |  |  |
| Display description on course page 🧿                   |                                                          |  |  |  |
|                                                        |                                                          |  |  |  |
| Assignment settings                                    |                                                          |  |  |  |
| Allow submissions from (?)                             | 22 V April V 2013 V 08 V 45 V @ Enable                   |  |  |  |
| Due date 🕐                                             | 29 V April V 2013 V 08 V 45 V Ø Enable                   |  |  |  |
| Always show description 🕐                              | Yes •                                                    |  |  |  |
| Prevent late submissions 🕐                             | Nov                                                      |  |  |  |
| Require students click submit button 🕐                 | No Y                                                     |  |  |  |
| Notify graders about submissions 🕐                     | Yes •                                                    |  |  |  |
| Notify graders about late submissions ()               | Yes •                                                    |  |  |  |
|                                                        |                                                          |  |  |  |
| VeriGuide Default Parameters                           |                                                          |  |  |  |
| These are the settings for originality report sharing. |                                                          |  |  |  |
| Enable other TA view 🕐                                 | 8                                                        |  |  |  |
| Enable student view similarity percentage 🕐            | 8                                                        |  |  |  |
| Enable student view detailed report 🕐                  |                                                          |  |  |  |
| These are the settings for originality report.         |                                                          |  |  |  |
| Minimun sentence length 🕐                              | 5 •                                                      |  |  |  |
| Leniency (%) 🕐                                         | 70 •                                                     |  |  |  |
| Enable teachers email notification 🗿                   | 0                                                        |  |  |  |

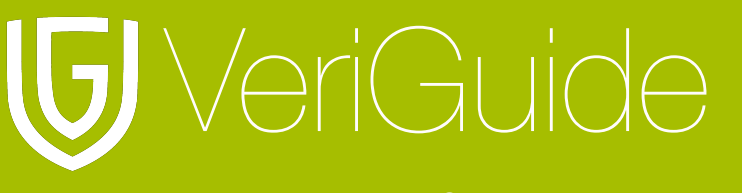

## 維誠

## **Chapter 5: Maintenance**

#### Database Backup

It is recommended to back up the following 3 database tables regularly:

- PREFIX\_plagiarism\_veriguide\_assign
- PREFIX\_plagiarism\_veriguide\_config
- PREFIX\_plagiarism\_veriguide\_resub

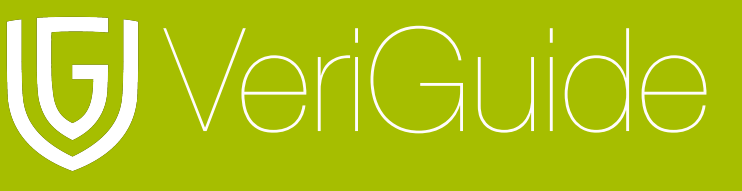

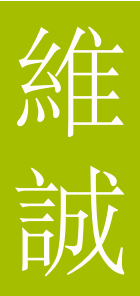

## **Chapter 6: System Specification**

| Supported Moodle version | Moodle 2.3.x           |
|--------------------------|------------------------|
| Supported Language       | English                |
| Supported Web Browsers   | Firefox 3.0+           |
|                          | Google Chrome 3.0.195+ |
|                          | Internet Explorer 7.0+ |
|                          | Opera 9.5 +            |
|                          | Safari 3 +             |
| Supported File Formats   | Adobe Acrobat PDF      |
|                          | Microsoft Office       |
|                          | OpenOffice             |
|                          | Plain Text             |
|                          | Web Pages HTML         |
|                          | Zip archive            |
| File Size Limit          | 20 MB ( for VeriGuide) |